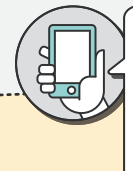

RISOLVI IL PROBLEMA AUTONOMAMENTE DALLA PARTNER WEBAPP - In caso di domande, inviaci un messaggio dalla sezione Profilo > Aiuto e risorse

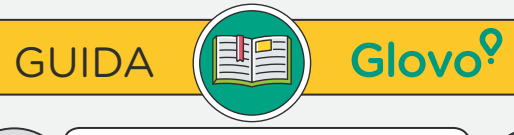

SOLO IN CASO DI EMERGEN-

CONTATTA L'ASSISTENZA PER I

ZE/PER ORDINI IN CORSO,

PARTNER: +390238594047

INVIACI UN MESSAGGIO TRAMITE LA PARTNER WEBAPP (PROFILO > AIUTO E RISORSE) - Le risposte saranno inviate all'indirizzo e-mail del locale, salvo nel caso in cui tu abbia specificato un altro indirizzo nel tuo messaggio.

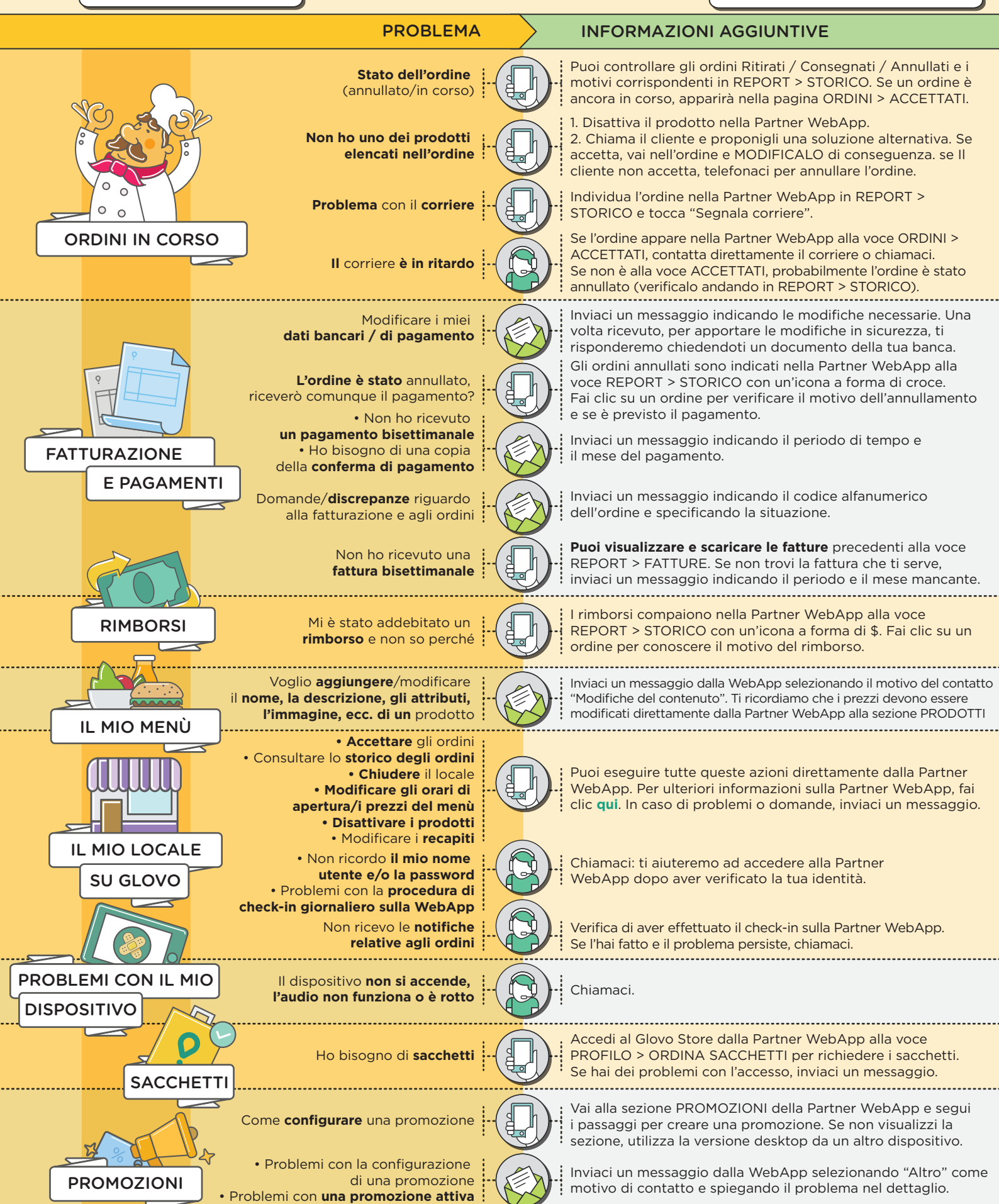